### **PSD Logistics Client Connection Issues**

#### Last Updated 23/12/2022

PSD Logistics Clients and The PSD Logistics Server communicate using TCP/IP Sockets. For the clients and servers to be able to communicate with each other, a number of settings must be configured correctly.

If you are experiencing an issue with a PSD Logistics Client being unable to connect to the PSD Logistics Server, check the following settings.

#### **Solution Step 1 - Check The Server Settings**

| Action                                                                                  |
|-----------------------------------------------------------------------------------------|
| Log into the server hosting the PSD Logistics Server.                                   |
| Run a command prompt. This can be opened by running CMD into the MS Windows Search Bar. |
|                                                                                         |
| Command Prompt – $\Box$ X                                                               |
| C:\>                                                                                    |
| Type HostName and press enter.<br>Make a note of the Hostname of the server.            |
|                                                                                         |
| Command Prompt - 🗆 🗙                                                                    |
| C:\>Hostname<br>PSD-NEILAPC4<br>C:\>                                                    |
|                                                                                         |

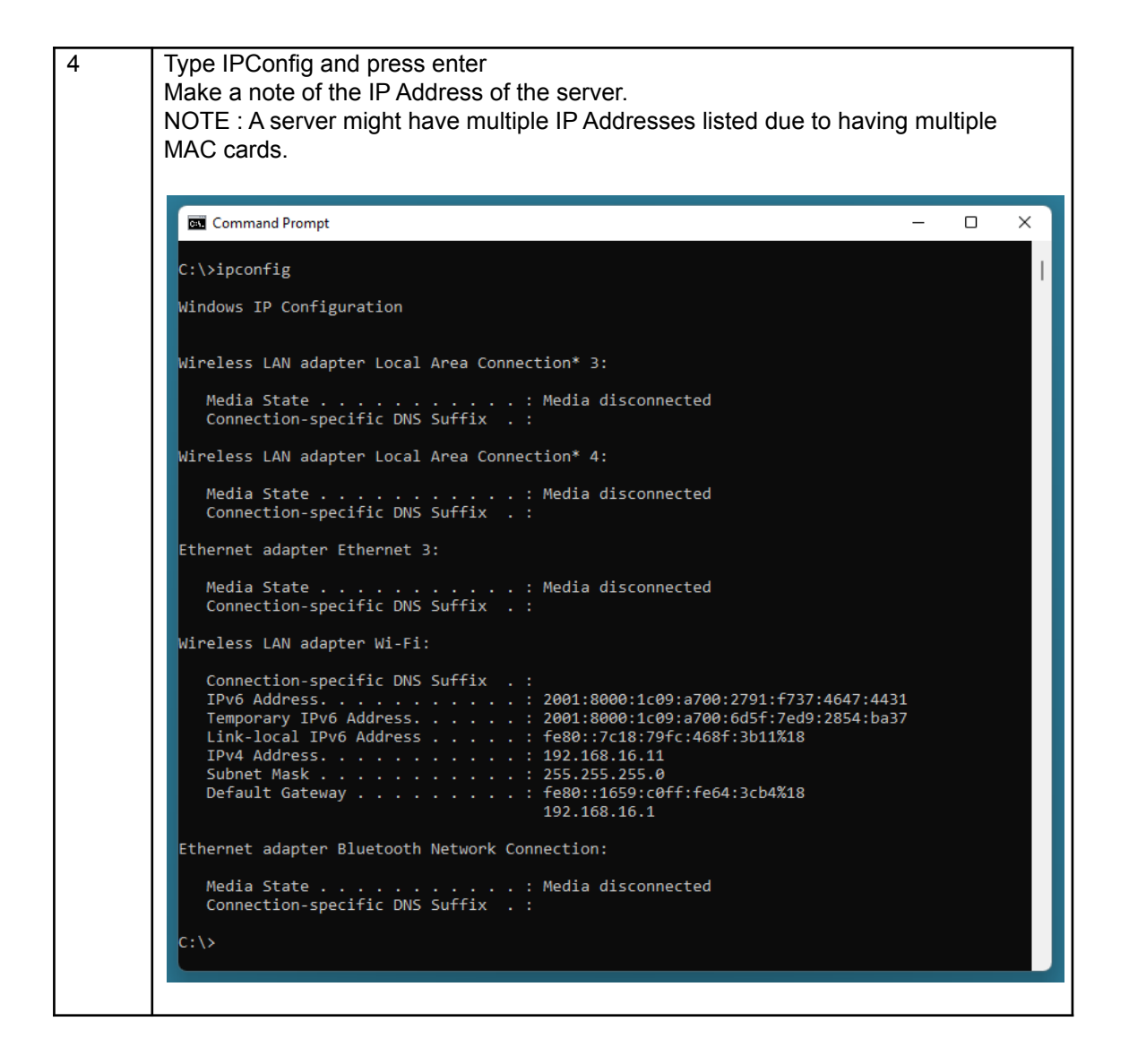

| Solution | Step 2 - | Check | The | Client | Settings |
|----------|----------|-------|-----|--------|----------|
|----------|----------|-------|-----|--------|----------|

| Step | Action                                                                                  |
|------|-----------------------------------------------------------------------------------------|
| 1    | Log into the PC running the PSD Logistics Client.                                       |
| 2    | Run a command prompt. This can be opened by running CMD into the MS Windows Search Bar. |
|      | 🖬 Command Prompt – 🗆 🗙                                                                  |
|      | C: \>                                                                                   |
| 3    | Type HostName and press enter.                                                          |
|      | Make a note of the Hostname of the client.                                              |
|      | 🖬 Command Prompt – 🗆 🗙                                                                  |
|      | C:\>Hostname<br>PSD-NEILAPC4<br>C:\>                                                    |

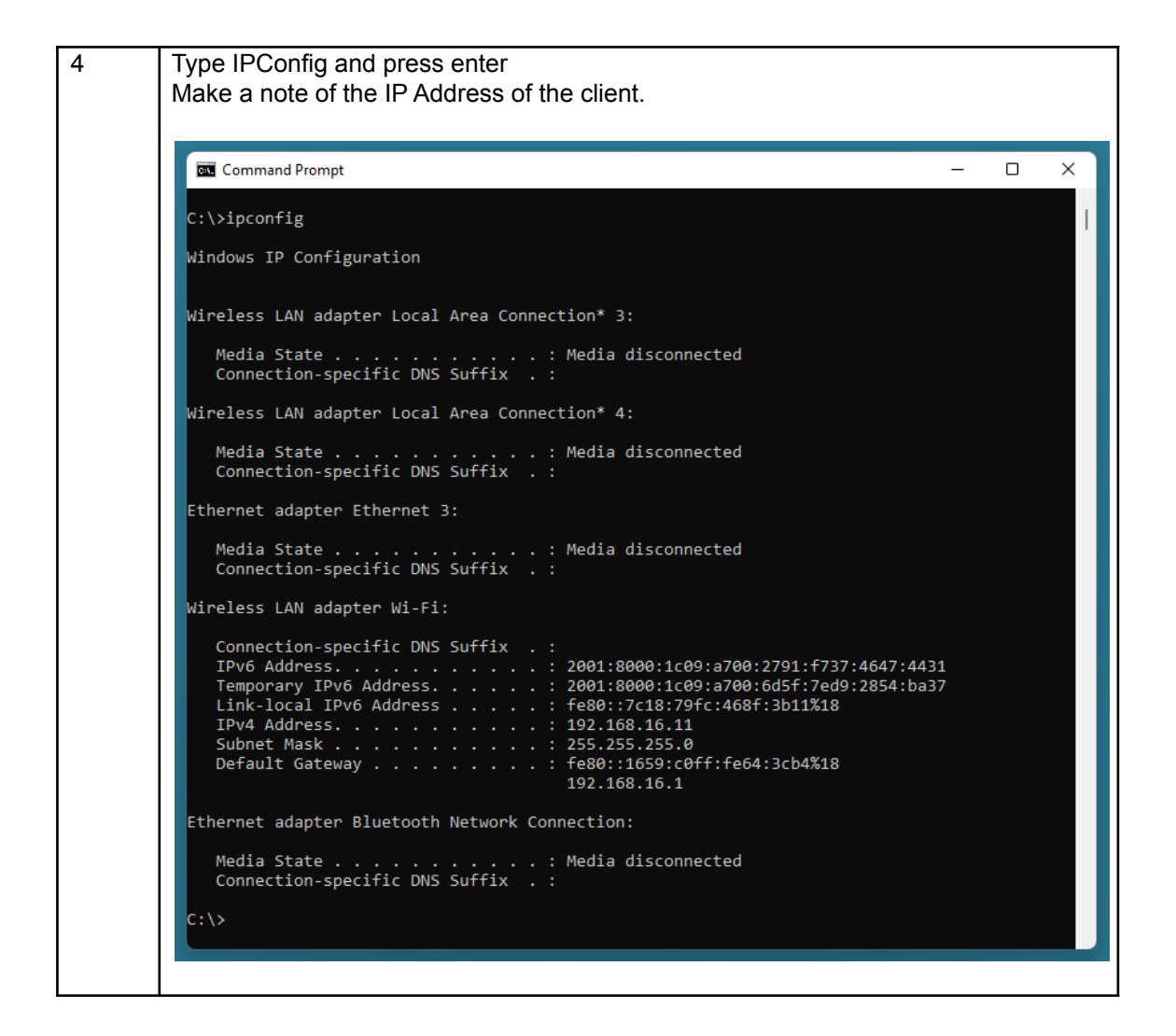

#### Solution Step 3 - Ping The Client From The Server

| Step | Action                                                                                                    |
|------|----------------------------------------------------------------------------------------------------|
| 1    | Log into the server hosting the PSD Logistics Server.                                                                                                    |
| 2    | Run a command prompt. This can be opened by running CMD into the MS Windows Search Bar.                                                                                                    |
|      | Command Prompt X                                                                                                    |
| 2    | C:\>                                                                                                    |
| 3    | Type PING then the hostname of the PSD Logistics Client identified in Solution Step<br>2. Ensure the IP address returned matches the IP Address of the client identified in<br>Solution Step 2.<br>C:\>PING PSD-NEILAPC4<br>Pinging PSD-NEILAPC4<br>Pinging PSD-NEILAPC4<br>Ping fe80::7c18:79fc:468f:3b11%18; time <fms<br>Reply from fe80::7c18:79fc:468f:3b11%18; time<fms<br>Reply from fe80::7c18:79fc:468f:3b11%18; time<fms<br>Reply from fe80::7c18:79fc:468f:3b11%18; time<fms<br>Ping statistics for fe80::7c18:79fc:468f:3b11%18; time<fms<br>Ping statistics for fe80::7c18:79fc:468f:3b11%18; time<fms<br>C:\&gt;</fms<br></fms<br></fms<br></fms<br></fms<br></fms<br> |
| 4    | If the IP Address does not match, consult your IT department to resolve a possible DNS issue.                                                                                                    |

#### Solution Step 4 - Ping The Server From The Client

| Step                                                                                                    | Action                                                                                                    |  |
|----------------------------------------------------------------------------------------------------|----------------------------------------------------------------------------------------------------|--|
| 1                                                                                                    | Log into the PC hosting the PSD Logistics Client.                                                                                                    |  |
| 2                                                                                                    | Run a command prompt. This can be opened by running CMD into the MS Windows Search Bar.                                                                                                    |  |
|                                                                                                    | 📾 Command Prompt – 🗆 X                                                                                                    |  |
| 3                                                                                                    | C:\>                                                                                                    |  |
| 3 Type PING then the hostname of the PSD Logistics Server identified in Solutio<br>Step 1. Ensure the IP address returned matches the IP Address of the server<br>identified in Solution Step 1. |                                                                                                    |  |
|                                                                                                    | 🖾 Command Prompt – 🗆 X                                                                                                    |  |
|                                                                                                    | C:\>PING PSD-NEILAPC4                                                                                                    |  |
|                                                                                                    | Pinging PSD-NEILAPC4 [fe80::7c18:79fc:468f:3b11%18] with 32 bytes of data:<br>Reply from fe80::7c18:79fc:468f:3b11%18: time<1ms<br>Reply from fe80::7c18:79fc:468f:3b11%18: time<1ms<br>Reply from fe80::7c18:79fc:468f:3b11%18: time<1ms<br>Reply from fe80::7c18:79fc:468f:3b11%18: time<1ms |  |
|                                                                                                    | Ping statistics for fe80::7c18:79fc:468f:3b11%18:<br>Packets: Sent = 4, Received = 4, Lost = 0 (0% loss),<br>Approximate round trip times in milli-seconds:<br>Minimum = 0ms, Maximum = 0ms, Average = 0ms                                                                                     |  |
|                                                                                                    | C:\>                                                                                                    |  |
|                                                                                                    |                                                                                                    |  |
|                                                                                                    |                                                                                                    |  |
|                                                                                                    |                                                                                                    |  |
|                                                                                                    |                                                                                                    |  |
| 4                                                                                                    | If the IP Address does not match, consult your IT department to resolve a possible DNS issue.                                                                                                    |  |

#### **Solution Step 5 - Create The Client Record**

| Step | Action                                                                                                    |                                                                                                    |
|------|----------------------------------------------------------------------------------------------------|----------------------------------------------------------------------------------------------------|
| 1    | Download the "12 How To Confi<br>Logistics website (www.psdlogis<br>created for this new client.<br>Ensure the hostname for the new<br>Solution Step 2. | gure PSD Logistics Clients" document from the PSD tics.com), and ensure a client record has been w client has been entered correctly, as identified in |
|      | Client Details                                                                                                    | ×                                                                                                    |
|      | 🗎 🔚 🗠 🗙 🚸 💠 🗠                                                                                                    | 80 🗐 📑 🤹                                                                                                    |
|      | Client Details                                                                                                    |                                                                                                    |
|      | Main Operator Deskto                                                                                                    | ps Reporting                                                                                                    |
|      | Host Name PSD-NEILAPC4                                                                                                    | Local Host Ping                                                                                                    |
|      | Description Demo Client                                                                                                    |                                                                                                    |
|      | Allow Client 1                                                                                                    | o Connect                                                                                                    |
|      |                                                                                                    |                                                                                                    |
|      |                                                                                                    |                                                                                                    |
|      |                                                                                                    |                                                                                                    |
|      |                                                                                                    |                                                                                                    |
|      |                                                                                                    |                                                                                                    |
|      |                                                                                                    |                                                                                                    |
|      |                                                                                                    |                                                                                                    |
|      |                                                                                                    |                                                                                                    |
|      |                                                                                                    |                                                                                                    |
|      |                                                                                                    |                                                                                                    |
|      |                                                                                                    | Save Close Help                                                                                                    |
|      |                                                                                                    |                                                                                                    |
| 2    | Click the Ping button and ensure                                                                                                    | e the IP Address matches the IP Address identified<br>ess does not match, consult your IT department to                                                |
|      | resolve a possible DNS issue.                                                                                                    |                                                                                                    |

# Solution Step 6 - Execute PSDLogisticsClient.exe Using "Run As Administrator"

| Step | Action                                                                                                    |
|------|----------------------------------------------------------------------------------------------------|
| 1    | Open a PSD Logistics Client by running PSDLogisticsClient.exe using "Run As<br>Administrator".<br>The default folder for this application is<br>C:\Program Files (x86)\PSDLogistics\Client\.                   |
|      | If you are unable to execute the PSDLogisticsClient as an administrator, this step must be performed by an IT Administrator, as the PSD Logistics Client needs to write information to the Microsoft Registry. |
| 2    | Click the "Server" button.                                                                                                    |
|      |                                                                                                    |

| 3 | This will display the "Connecting To The Server" window.         Connecting To The Server       ? ×                                                                                                 |
|---|----------------------------------------------------------------------------------------------------|
|   | Server Details Server Not Found                                                                                                    |
|   | Primary Server Secondary Server                                                                                                    |
|   | Server            • Host Name         PSD-NEILAPC4         Local Host         Ping             • IP Address                                                                                         |
|   | Ports       Server Port     2150        Database Port     12007        Default                                                                                                    |
|   | Save Close Help                                                                                                    |
| 4 | Enter the Hostname of the Server as identified in Solution Step 1 and click "Save"                                                                                                    |
| 5 | Click the Ping button and ensure the IP Address matches the IP Address identified in Solution Step 1. If the IP Address does not match, consult your IT department to resolve a possible DNS issue. |

## Solution Step 7 - IT Issues

| Step | Action                                                                                                    |
|------|----------------------------------------------------------------------------------------------------|
| 1    | Open a PSD Logistics Client by running PSDLogisticsClient.exe using "Run As<br>Administrator".<br>The default folder for this application is<br>C:\Program Files (x86)\PSDLogistics\Client\.                                                                                                    |
|      | PSD Logistics Client 14.10.7  File Windows View Help  P  P  P  P  P  P  P  P  P  P  P  P  P                                                                                                    |
|      | If the Login Name and Password are still displayed in grey, then there is most likely                                                                                                    |
|      | an IT issue.                                                                                                    |
| 2    | PSD Logistics Clients and the Server communicate using the default ports 2150,<br>12007 and 12008. If the PSD Logistics Client is still failing to connect, it's possible<br>one or more of these ports is either in use, or blocked by Microsoft Firewall, or your<br>anti-virus software.<br>Check with your IT department if these ports are in use by another application or<br>being blocked by their IT infrastructure. |